## Windows®XP 手動インストール手順書 [USB 接続の場合]

各機器に付属の取扱説明書、CD-ROM またはフロッピーディスクをお手元にご用意ください。 Windows®XP では、Windows®2000 用のファイルがご利用いただけますので、Windows®2000 の手 順を参照してください。

- 各機器に付属の CD-ROM またはフロッピーディスクをドライブにセットします。
   「案内ページ」が表示された場合は、いったん閉じてください。
   ご利用の機器によっては、対応ドライバファイルをダウンロードしておく必要があります。
- 2.パソコンが起動している状態で、USB ケーブルで接続します。 「新しいハードウェアの検索ウィザード画面」が表示されます。
- 3.「一覧または特定の場所からインストールする(詳細)」を選択し、「次へ」をクリックします。

| 新しいハードウェアの検出ウィサ | i-k                                                                                     |
|-----------------|-----------------------------------------------------------------------------------------|
|                 | 新しいハードウェアの検索ウィザードの開始                                                                    |
|                 | このウィザードでは、次のハードウェアに必要なソフトウェアをインストールします:<br>USB Device                                   |
|                 | ② ハードウェアに付属のインストール CD またはフロッピー ディ<br>スクがある場合は、挿入してください。                                 |
|                 | インストール方法を選んでください。                                                                       |
|                 | <ul> <li>○ ソフトウェアを自動的にインストールする (推奨)①</li> <li>④ 一覧または特定の場所からインストールする (詳細)(S)</li> </ul> |
|                 | 続行するには、D欠ヘ]をクリックしてください。                                                                 |
|                 | 〈戻る個〉 (次へ似)> (キャンセル)                                                                    |

4.「次の場所で最適のドライバを検索する」を選択し、「次の場所を含める」のみチェックをし、

「参照」ボタンをクリックします。

| 新しいハードウェアの検出ウィザード                                                                                                    |  |
|----------------------------------------------------------------------------------------------------|--|
| 検索とインストールのオブションを選んでください。                                                                                                    |  |
| <ul> <li>○ 次の場所で最適のドライバを検索する⑤) 下のチェック ボックスを使って、リムーバブル メディアやローカル パスから検索できます。検索された最適のドラ<br/>イバがインストールされます。         <ul> <li>リムーバブル メディア (フロッピー、CD-ROM など)を検索(M)</li> <li>ジ 次の場所を含める(Q):                  <ul> <li>● 次の場所を含める(Q):</li> <li>● 検索しないで、インストールするドライバを選択する(D)</li> <li>● 戦らドライバを選択する(cは、このオブションを選びます。選択されたドライバは、ハードウェアに最適のもの<br/>とは限りません。</li> <li>● 次の場所を含める(D)</li> <li>● ないで、インストールするドライバを選択する(D)</li> <li>● 100 (は限りません)</li> <li>● (は限りません)</li> <li>● (は限りません)</li> <li>● (は限りません)</li> <li>● (ないて、インストール (ないて、ロークションを選びます。)</li> <li>● (ないて、インストール (ないて、ロークションを選びます。)</li> <li>● (ないて、インストール(ないて、ロークションを選びます。)</li> <li>● (ないて、ハードウェアに最適のもの)</li> <li>● (は限りません)</li> <li>● (ないて、ローク・(ないて、ローク・</li></ul></li></ul></li></ul> |  |
| (戻る(B) 次へ(W) > キャンセル                                                                                                    |  |

5.CD-ROM内の対応したUSBドライバが入ったフォルダを開き、「OK」をクリックします。

「INS メイト V30Tower」の場合の例

| ハードウェアのドライバを含むフォルダを選んでください。                           |
|-------------------------------------------------------|
|                                                       |
|                                                       |
| ACROBATA                                              |
| manual                                                |
|                                                       |
|                                                       |
|                                                       |
|                                                       |
| サブ フォルガを実子 オス(ゴナーブラフー(4) サイン,をカリックしアイださい              |
| 57 78782 2401 9 01210 ( 7 5 1 7 2 5 7 5 0 C 1/2 C 1/8 |
| OK キャンセル                                              |

ご利用の機器にあわせて、以下のフォルダを指定してください。

INS メイト V30Tower / INS メイト FT80bt / INS メイト G100 /

ワイヤレスパソコンアダプタ RU2 の場合:「USB」 「Win2K」

INS メイト V70G-MAX (互換モード)の場合:「INTNET」 「CPT」 「WIN2000」

INS **メイト** V70MAX (Ver1.10 **以降**)の場合:「USB」 「WIN2000」 CD-ROM に該当フォルダがない場合は、HP より Windows2000 用 USB ドライバを

ダウンロードしてください。

INS **メイト** V-70DSU (Ver1.30 **以降)**の場合: 添付の CD-ROM には対応ファイルが含まれておりませんので、HP より Windows2000 用 USB ドライバをダウンロードしてください。

**ワイヤレスパソコンアダプタ**RUの場合:「usb」 「win2000」

6.「次へ」をクリックします。

7.「ハードウェアのインストール」画面が表示されたら、「続行」をクリックします。

「INS メイト V30Tower」の場合の例

| ハードウェアのインストール |                                                                                                    |
|---------------|----------------------------------------------------------------------------------------------------|
| 1             | このハードウェア:<br>INSメイトV30 Tower USB<br>を使用するためにインストールしようとしているソフトウェアは、Windows XP との<br>互換性を検証する Windows ロゴテストに合格していません。<br>(のテストが重要である理由)<br>インストールを続行した場合、システムの動作が損なわれたり、システム<br>が不安定になるなど、重大な障害を引き起こす要因となる可能性があり<br>ます。今ずぐインストールを中断し、Windows ロゴテストに合格したソフ<br>トウェアが入手可能かどうか、ハードウェア ベンダーに確認されることを、<br>Microsoft は強くお勧めします。 |
|               | 続行の「インストールの停止の」                                                                                                    |

8.「完了」をクリックします。

「INS メイト V30Tower」の場合の例

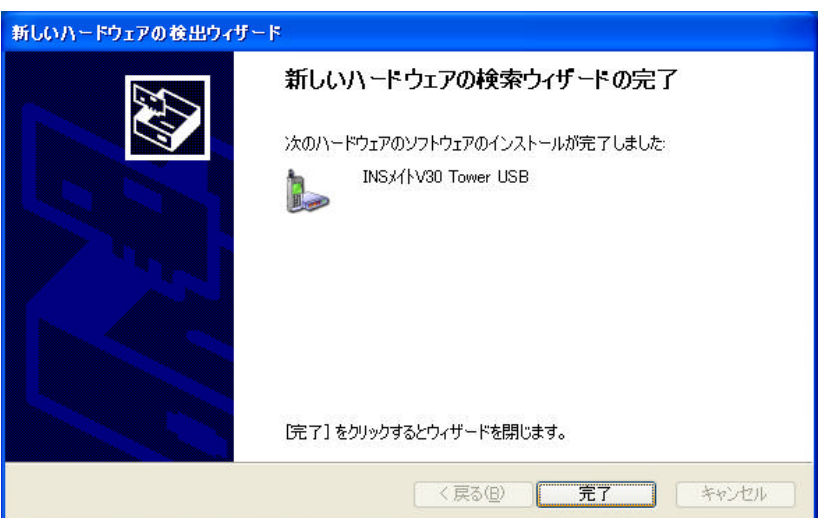

以上で、インストールが完了しました。